## Looking up a Facilities Work Order

| Transaction Date | Document | Description |
|------------------|----------|-------------|
| 8-Aug-22         | TM001003 | FS-245156   |
| 8-Aug-22         | TM001003 | FS-246372   |
| 8-Aug-22         | TM001003 | FS-246373   |
| 29-Jul-22        | TM001002 | FS-246211   |
| 29-Jul-22        | TM001002 | FS-246228   |

All Facilities Work Order charges will have an assigned work order number "FS-xxxxx". You can look up the details of the work order on the Facilities website. This includes completed work orders as well as those in progress.

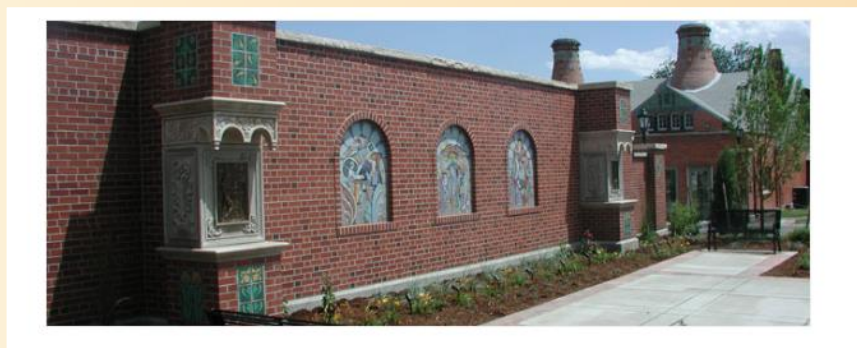

## Announcements & Updates

As of January 1, 2018 Colorado College is Smoke & Tobacco Free

Annual Energy Report

All-Gender Restroom Location Listing

## Work Order & Project Requests

- Submit a Request for a Work Order or Keys
- Submit a Project Initiation Form for R & <u>R/Capital Improvement</u>

Facilities Services website https://www.coloradocollege.edu/offices/facilities/

In the shaded box under Work Order & Project Requests choose "Submit a Request for a Work Order or Keys"

## Looking up a Facilities Work Order

Enter the Work Order number here – be sure to include the hyphen (example: fs-123456)

Then click on the '>>' button, or hit Enter

| Site Menu<br><sup>Home</sup>                           | Do not use this site for emergency requests, please contact:<br>Facilities Services: 719-389-6568<br>After Hours & Weekends, Security at 719-389-6707                                                                                                    |  |  |  |
|--------------------------------------------------------|----------------------------------------------------------------------------------------------------|--|--|--|
| <b>Work Request</b><br>Facility Services Request       | To Open Work Request:                                                                                                    |  |  |  |
| Custodial Request<br>Key Request                       | <ul> <li>Select an area you are requesting service from, Facility Services Request, Res-Life Request or Key Requests.</li> <li>Select a Compute the select the select th</li></ul> |  |  |  |
| Query Request<br><b>Work Order</b><br>Query Work Order | <ul> <li>Select a Campus then click the button</li> <li>Select a building then click the button.</li> <li>Fill out the form completely. Insure all fields marked with an * are completed or you will not be able to submit the request.</li> </ul>                                                                                                    |  |  |  |
| Report Options Please select from list  GO             | <ul><li>When the form is filled out push the submit button.</li><li>You will see a request number. Print or copy this number down for reference.</li></ul>                                                                                                    |  |  |  |
| Search by Number                                       | To find out the status of your request:                                                                                                    |  |  |  |
| fs-123458                                              | On the left side of the screen under Search by Number choose request.                                                                                                    |  |  |  |
| About TMA iServiceDesk v6.3.4                          | Type in the request number in the field provided.                                                                                                    |  |  |  |
|                                                        | • click the 🗁 button to search.                                                                                                    |  |  |  |
|                                                        | • You will then see the current status of your request. If the request has been accepted a work order number is provided.                                                                                                    |  |  |  |
|                                                        | <ul> <li>Click the work order number to view work order detail and the current status.</li> </ul>                                                                                                    |  |  |  |

This form gives you the FOAP charged, pertinent dates, and a brief description of the work that was done. The amount may or may not be listed. If not, you will find that in Banner if the work has been completed.

|                      | Work Order Number                                                |                                                                           | • <u>print</u><br>Important        |
|----------------------|------------------------------------------------------------------|---------------------------------------------------------------------------|------------------------------------|
|                      | FS-246228<br>for 160-304C                                        | Work Order information is provided in real-time and is subject to change. |                                    |
| Work Status:         | Work Complete- Work Order closed out                             | Date Closed:                                                              | 07/25/2022                         |
|                      |                                                                  | DANGER<br>ASBESTOS                                                        |                                    |
| Facility:            | MAIN CAMPUS                                                      | Reference #:                                                              |                                    |
| Building:            | ANTERO APARTMENTS, 1040 N. Cascade                               |                                                                           |                                    |
| Location ID:         | <u>160-304C</u>                                                  | Tag Number:                                                               |                                    |
| Priority:            | ROUTINE                                                          | Item Description:                                                         | -Antero Bedroom -Fourth Floor 304C |
| Request Date:        | 06/14/2022                                                       | Request Time:                                                             | 13:48:00                           |
| Schedule Date:       |                                                                  | Date Last Posted:                                                         | 07/28/2022                         |
| Work Status:         | Work Complete- Work Order closed out                             | Trade:                                                                    | LOCKSMITH                          |
| Date Closed:         | 07/25/2022                                                       | Contractor Name:                                                          |                                    |
| Main Charge Account: | 310000-162205-710171-AX<br>***Housing/Reslife Charges***-Maint   | Est Completion Date:                                                      |                                    |
| Task Code:           | <u>CS4011</u>                                                    | Task Description:                                                         | Lock Change                        |
| Requested Action:    | (160) Antero 304C Single<br>Key Code: 4648<br>Lock Change please |                                                                           |                                    |